## ClassDojo 使用说明

- 1. 将 Google Chrome 作为 ClassDojo 的首选浏览器。
- 2. 前往 <u>www.google.com</u>,在搜索框中输入:ClassDojo。

| Google                                      |          |               |             |  |  |  |  |
|---------------------------------------------|----------|---------------|-------------|--|--|--|--|
| ٩                                           |          |               |             |  |  |  |  |
| •                                           | <b>9</b> | Þ             | Ψſ          |  |  |  |  |
| Weather                                     | Sports   | What to watch | Restaurants |  |  |  |  |
| Helpful tips to avoid COVID-19 online scams |          |               |             |  |  |  |  |

3. 点击"ClassDojo"链接。

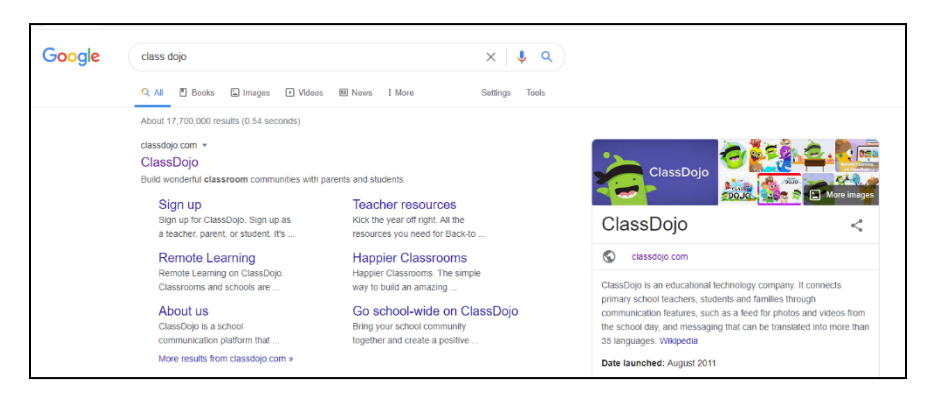

4. 在右上角选择:Login(登录)。然后选择:Parent(家长)。

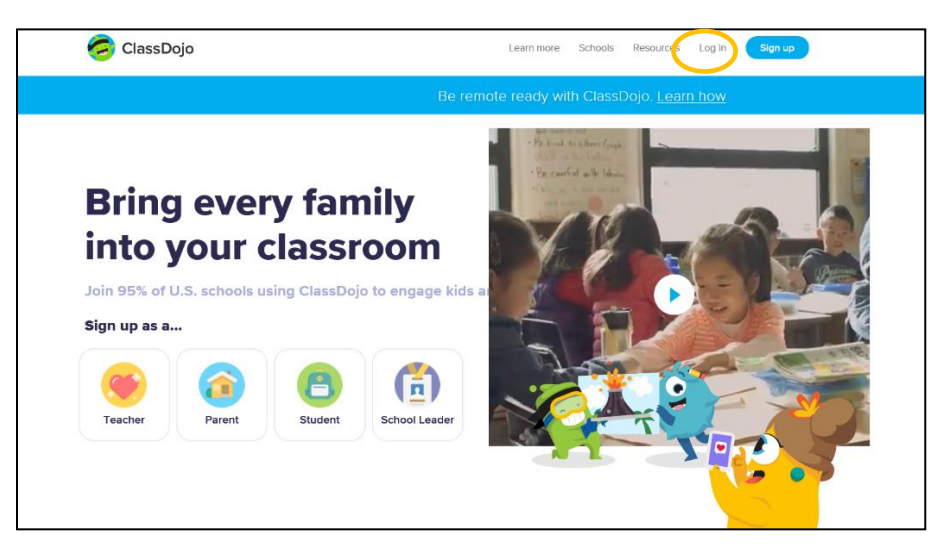

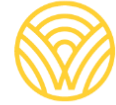

Washington Office of Superintendent of **PUBLIC INSTRUCTION** 

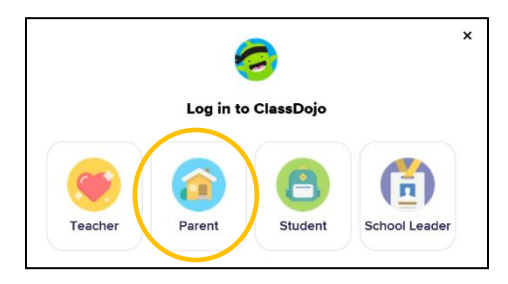

5. 如果您注册过帐户,则输入电子邮件地址和密码。如果您没有帐户,则选择:Sign-up (注册)。

| <b></b>                        | × |
|--------------------------------|---|
| Log in to ClassDojo            |   |
| Email address                  |   |
| Password                       |   |
| orgot your password?           |   |
| Log in                         |   |
| Don't have an account? Sign up |   |

6. 要创建帐户,输入您的名字和姓氏、电子邮件地址并创建一个密码。选择:Sign up(注册)。

| First name                      |                                      |
|---------------------------------|--------------------------------------|
| Last name                       |                                      |
| Email                           |                                      |
| Password                        |                                      |
| By signing up, you agree to the | Terms of Service and Privacy Policy. |

7. 您将看到 ClassDojo 主页。在"+ Add student (添加学生)"方框中输入您孩子的姓名。

| 🤕 ClassDojo |                                                                                                    |                                                                      | ۴                                                                                  | ?        |   |
|-------------|----------------------------------------------------------------------------------------------------|----------------------------------------------------------------------|------------------------------------------------------------------------------------|----------|---|
|             | <u>نه</u> ۱                                                                                                    | lome 🧠 Mess                                                          | ages                                                                               |          |   |
|             | All Storles Add student                                                                                           | 6                                                                    | Welcome .<br>Here you'll see updates,<br>photos, and announcements<br>from school. |          | × |
|             | Use ClassDojo at home<br>Give points, set goals, and<br>customize your child's monster<br>at home!<br>Get the app | Connect to a chil<br>To see classroom u<br>classroom.<br>Add a child | Id<br>Ipdates you'll need to add a student connect                                 | ted to a |   |

8. 用老师提供的家长代码或者通过搜索老师来添加您的孩子。

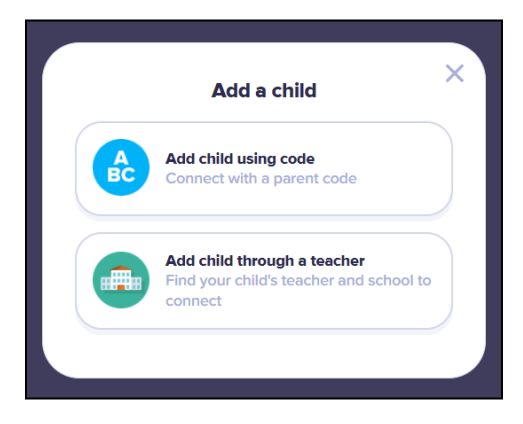

9. 要通过老师姓名搜索,输入您孩子上学的学校名称。

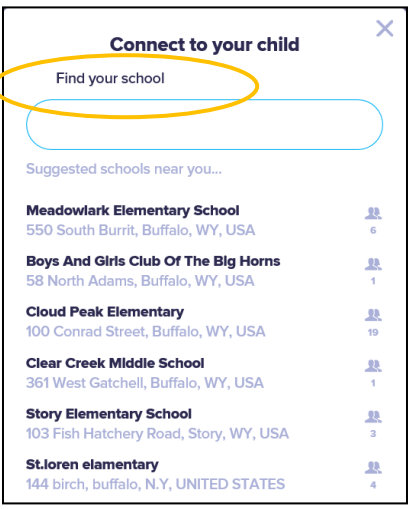

10. 输入老师的姓名。

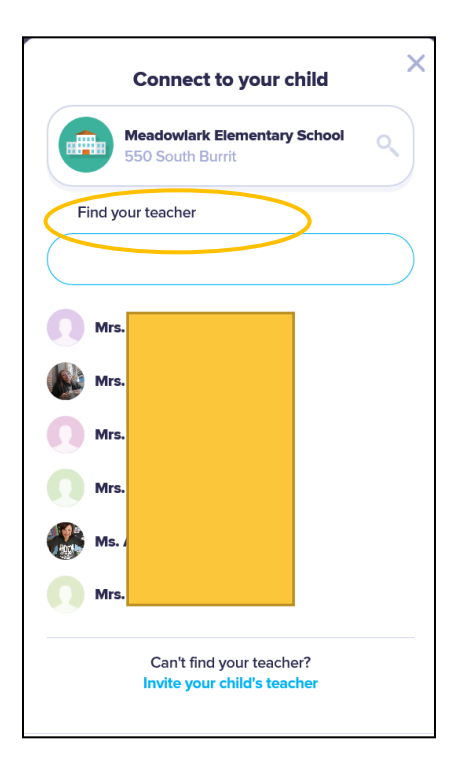

11. 输入您孩子的姓名。

12. 选择:Request to connect(申请连接)。

| Connect to your child   | × |
|-------------------------|---|
| Mrs. c                  | ٩ |
| Enter your child's name |   |
| First and last name     |   |
| Request to connect      |   |